# ПРОГРАММА ДЛЯ ЭВМ «ДОКТОР В КАРМАНЕ»

Руководство пользователя

Листов: 9

## СОДЕРЖАНИЕ

| 1. | ОБЩИЕ СВЕДЕНИЯ             |
|----|----------------------------|
| 2. | РУКОВОДСТВО ПОЛЬЗОВАТЕЛЯ 4 |

#### 1. ОБЩИЕ СВЕДЕНИЯ

ПЭВМ «Доктор в кармане» реализована отдельным интернет-приложением с пользовательским web-интерфейсом, предоставляя пользователю возможность пройти тестирование и получить заключение.

На основании ответов пользователя ПЭВМ «Доктор в кармане» сопоставляет симптомы, указанные в ответах пользователя с симптомами, имеющимися в базе данных ПЭВМ «Доктор в кармане», и выявляют, на основании внутренних алгоритмов, взаимосвязь между симптомами и возможными заболеваниями пользователя.

Внутренние алгоритмы определяют соответствие симптомов тем или иным заболеваниям на основе калькуляции и предоставления каждому из симптомов балла, в зависимости от частоты проявления их в различных заболеваниях и формируют заключение.

В прикладном аспекте ПЭВМ «Доктор в кармане» является программой, позволяющей пользователю пройти опрос о наличии симптомов, на основе которых посредством алгоритма определения вероятности наличия заболевания, разделения вероятностей в процентном соотношении, осуществляется определение характера заболевания и срочности обращения к врачу.

ПЭВМ «Доктор в кармане» распространяется в виде интернет-сервиса, специальные действия по установке ПЭВМ на стороне пользователя не требуются. Продажа неисключительных лицензий ПЭВМ «Доктор в кармане» по модели SAAS осуществляется с использованием встроенных механизмов оплаты на сайте https://anamnesis.c4lbots.ru/.

### 2. РУКОВОДСТВО ПОЛЬЗОВАТЕЛЯ

Для начала работы с ПЭВМ «Доктор в кармане» в строке браузера необходимо ввести URL-адрес программы https://anamnesis.c4lbots.ru/.

Для того чтобы воспользоваться функциями ПЭВМ «Доктор в кармане» пользователю необходимо заполнить форму, внешний вид которой представлен на рисунке 1, согласится с обработкой персональных данных, для этого поставить галочку на чек-боксе «Начиная консультацию, Вы даёте согласие на обработку персональных данных» и затем нажать на кнопку «Продолжить».

| $\leftrightarrow \rightarrow \mathbb{C}$ $\widehat{\mathbb{A}}$ $\stackrel{\mathbb{C}}{=}$ anamnesis.c4lbots.ru                                                                                                    | ☆) № ⑧ 臼 🙂 😡 🗄                                                                                                    |
|----------------------------------------------------------------------------------------------------|----------------------------------------------------------------------------------------------------|
| Получить консультацию                                                                                                    |                                                                                                    |
| Систрация создана врачами и IT-специалистами в строгом<br>соответствии с рекомендациями Agency for Healthcare Research<br>and Quality's CШA и U.S. Preventive Services Task Force.<br>Приготовьтесь ответить на вопросы как можно точнее. Для<br>завершения консультации будет достаточно 7 минут.<br>Рекомендации, результаты обследования, и в случае<br>необходимости список анализов, будут направлены на<br>указанную Вами электронную почту в течение одного часа<br>после прохождения консультации. | Ваше имя         Иванов Иван         Ваша электронная почта         name@example.com         Ваш телефон         +7-999-88887766         Начиная консультацию, Вы даёте согласие<br>на обработку персональных данных         Продолжить |
|                                                                                                    |                                                                                                    |

Рисунок 1 – Внешний вид формы для начала работы с ПЭВМ «Доктор в кармане»

Откроется окно, внешний вид которого представлен на рисунке 2, в котором пользователю необходимо оплатить услуги ООО «Сириус» за предоставление электронной консультации. Пользователю необходимо выбрать тип оплаты, ввести номер своей карты, срок действия карты, код CSV и нажать на кнопку «Оплатить».

**Примечание.** Оплата за услугу электронной консультации осуществляется безопасным способом с использованием сервиса «Robo kassa».

После успешной оплаты на email пользователя, на указанный электронный ящик придет электронный чек об оплате услуг.

| Наименование ИС: | ПЭВМ «Доктор в кармане»            | Стр. 5 |
|------------------|------------------------------------|--------|
|                  | <b>КОВОКАЗЗА</b> Безопасная оплата |        |
|                  | c4lbots.ru<br>10₽ ~                |        |
|                  | Email для чека (обязательно)       |        |
|                  | Картой                             |        |
|                  | Номер карты                        |        |

Рисунок 2 – Внешний вид формы оплаты консультации ПЭВМ «Доктор в кармане»

Оплачивая, вы принимаете у<u>словия сервиса</u> МИР **М** VISA **Ж** Анком

Оплатить 📌 сбп

Оплатить с 🔕 Пэй

В случае успешной оплаты откроется окно, внешний вид которого представлен на рисунке 3.

| ← → ♂ ⋒ 🗳 c4lbots.ru/rk/result   |                             |                                            | ☆ м 🕲 한 1 🕹 🙂 🗄                 |
|----------------------------------|-----------------------------|--------------------------------------------|---------------------------------|
| Call4life                        |                             |                                            | 8 800 350-96-48<br>Без выходных |
| Оплата пр                        | ошла усп                    | ешно!                                      |                                 |
| Теперь Вы пожете получить консул | ътацию электронного доктора | 1                                          |                                 |
| Продолжить                       |                             |                                            |                                 |
|                                  |                             |                                            |                                 |
|                                  |                             |                                            |                                 |
|                                  |                             |                                            |                                 |
|                                  |                             |                                            |                                 |
|                                  |                             |                                            |                                 |
| Поддержка клиентов               |                             |                                            |                                 |
| <b>6</b> 8 800 350-96-48         | info@c4lbots.ru             | IH-Пт: 9:00 - 21:00 / C6-Bc: 11:00 - 21:00 | Обработка заявок 24/7           |

Рисунок 3 – Внешний вид формы оплаты консультации ПЭВМ «Доктор в кармане»

Для продолжения работы с ПЭВМ «Доктор в кармане» и получения электронной консультации необходимо нажать на кнопку «Продолжить». Пользователю будет предложено выбрать свой пол. Для этого пользователю необходимо, использую мышку, выбрать свой пол и нажать на кнопку «Следующий». Внешний вид окна выбора пола представлен на рисунке 4.

| Наименование ИС: | ПЭВМ «Доктор в кармане» | Стр. 6 |
|------------------|-------------------------|--------|
|------------------|-------------------------|--------|

| ← → C ⋒ ः ed.c4lbots.ru/screening-public | /common-questions     |                      | ■ ☆                   |
|------------------------------------------|-----------------------|----------------------|-----------------------|
| Call4life                                |                       |                      | Х Остановить скрининг |
|                                          | Выберите с            | свой пол.            |                       |
|                                          | ď                     | Q                    |                       |
|                                          | Мужской<br>Предыдущий | Женский<br>Следующий |                       |
|                                          |                       |                      |                       |

Рисунок 4 – Внешний вид формы выбора пола

Далее пользователю будет предложено выбрать свой возраст. Используя мышку, необходимо передвигая ползунок выбрать свой возраст. Для выбора возраста можно также использовать кнопки ⓒ ⊙. Затем необходимо нажать на кнопку «Следующий». Внешний вид окна выбора возраста представлен на рисунке 5.

| ← → C 🝙 🛱 ed.c4lbots.ru/screening-public/common-questions |                              | 電 ☆ M ③ 立   ④ :       |
|-----------------------------------------------------------|------------------------------|-----------------------|
| Call4life                                                 |                              | Х Остановить скрининг |
|                                                           | Укажите свой полный возраст. |                       |
|                                                           | <ul><li>3○</li></ul>         |                       |
|                                                           |                              |                       |
|                                                           | Предыдущий                   | лощий                 |
|                                                           |                              |                       |

Рисунок 5 – Внешний вид формы выбора возраста

Далее пользователю будет предложено выбрать свой рост. Используя мышку необходимо передвигая ползунок выбрать свой рост. Для выбора возраста можно также использовать кнопки  $\bigcirc$   $\bigcirc$ . Затем необходимо нажать на кнопку «Следующий». Внешний вид окна выбора роста представлен на рисунке 6.

|                  |                         | 1      |
|------------------|-------------------------|--------|
| Наименование ИС: | ПЭВМ «Доктор в кармане» | Стр. 7 |

| Call4life |                                                                                  | X Остановить скрининг |
|-----------|----------------------------------------------------------------------------------|-----------------------|
|           | Введите свой рост, используя метрическую<br>систему мер<br><sub>сантиметры</sub> |                       |
|           |                                                                                  |                       |
|           |                                                                                  |                       |
|           | Предыдущий                                                                       |                       |

Рисунок 6 – Внешний вид формы выбора роста

Далее пользователю будет предложено выбрать свой вес. Используя мышку необходимо передвигая ползунок выбрать свой вес. Для выбора возраста можно также использовать кнопки  $\bigcirc$   $\bigcirc$ . Затем необходимо нажать на кнопку «Следующий». Внешний вид окна выбора веса представлен на рисунке 7.

| Call4life |                                                                       | Х Остановить скрининг |
|-----------|-----------------------------------------------------------------------|-----------------------|
|           | Введите свой вес, используя метрическую<br>систему мер.<br>килограммы |                       |
|           | 3 5 5                                                                 |                       |
|           | <b>_</b>                                                              |                       |
|           | Предыдущий Следующий                                                  |                       |

Рисунок 7 – Внешний вид формы выбора веса

Далее пользователю будет предложно описать свои симптомы, на которые он жалуется. В поле необходимо начать вводить описание симптома. В момент набора текста, пользователю будут предлагаться подсказки описания симптомов, которые содержаться в базе данных ПЭВМ «Доктор в кармане». Из выпадающих подсказок нужно выбрать свой симптом и нажать на кнопку «Enter», выбранный симптом отобразится ниже. Далее необходимо повторить процедуру ввода следующего симптома. Для получения более детального прогноза пользователю нужно ввести как можно больше симптомов. После ввода всех данных необходимо нажать на кнопку «Следующий». Внешний вид окна ввода симптомов

#### представлен на рисунке 8.

| Call4life |                                                                                                    | Х Остановить скрининг |
|-----------|----------------------------------------------------------------------------------------------------|-----------------------|
|           | Добавить симптомы<br>Добавьте как можно больше симптомов, чтобы получить наиболее точные<br>результаты. |                       |
|           | <ul> <li>Пожалуйста, добавьте не менее 3 симптомов</li> </ul>                                           |                       |
|           | Предыдущий Следующий                                                                                    |                       |
|           |                                                                                                    |                       |

Рисунок 8 – Внешний вид формы ввода симптомов

В зависимости от введенных данных пользователю будут предложны уточняющие вопросы по уточнению введённых симптомов. Пользователю необходимо отвечать на все вопросы и нажимать на кнопку «Следующий».

На рисунке 9 представлен вариант окна с уточняющими вопросами.

| $\leftrightarrow$ $\rightarrow$ C $\widehat{\mbox{a}}$ ed.c4lbots.ru/screening-pub | lic/possible-symptoms                        | ☆ ⋈ @ ◘   @ :    |  |  |
|------------------------------------------------------------------------------------|----------------------------------------------|------------------|--|--|
| Call4life                                                                          |                                              | × Stop screening |  |  |
|                                                                                    |                                              |                  |  |  |
|                                                                                    |                                              |                  |  |  |
|                                                                                    | Длительная головная боль 🛛 Да 🔷 Нет 🔷 Не зна | аю               |  |  |
|                                                                                    | Внезапная головная боль 💽 Да 🗌 Нет 🗌 Не зна  | аю               |  |  |
|                                                                                    |                                              |                  |  |  |
|                                                                                    |                                              |                  |  |  |
|                                                                                    | Previous                                     |                  |  |  |
|                                                                                    |                                              |                  |  |  |
|                                                                                    |                                              |                  |  |  |
| Call 4life                                                                         |                                              |                  |  |  |
|                                                                                    | © 2015-2024 Call4life<br>Call4Life LTD       |                  |  |  |

Рисунок 9 – Внешний вид формы приложения диалога с ПЭВМ «Доктор в кармане»

По результатам введенных данных ПЭВМ «Доктор в кармане» используя свои внутренние алгоритмы сформирует заключение. Пример сформированного заключения представлен на рисунке 10.

| Наименование ИС: | ПЭВМ «Доктор в кармане» | Стр. 9 |
|------------------|-------------------------|--------|

| $\leftrightarrow$ $\rightarrow$ C $\widehat{\mathbf{C}}$ ed.c4lbots.ru/screening-public/possible | e-diseases                                                                                                    | \$§ < ★ M (\$) Ď   (\$) : |
|--------------------------------------------------------------------------------------------------|----------------------------------------------------------------------------------------------------|---------------------------|
|                                                                                                  | У вас нет никаких опасных симптомов<br>Если ваши симптомы ухудшатся, обратитесь к врачу                                                                                         |                           |
|                                                                                                  | Указанные симптомы: 1. Боль в слине 2. Рецидивирующие боли в слине 3. Головная боль 4. Головная боль 5. Общая головная боль 6. Давящая головная боль 7. Внезапная головная боль |                           |
|                                                                                                  | Возможные заболевания<br>Головные боли напряжения<br>Подробнее<br>Нижол вероятность                                                                                             |                           |
|                                                                                                  | Синусовые головные боли Подробнее Низкая вероятность                                                                                                    |                           |

Рисунок 10 – Внешний вид формы заключения, сформированного ПЭВМ «Доктор в кармане»

Пользователю доступны развернутые заключения от ПЭВМ «Доктор в кармане». Чтобы их посмотреть достаточно нажать на кнопку «Подробнее». В развернутом варианте заключения будут присутствовать следующие разделы:

- Описание;
- Симптомы;
- Диагностика;
- Уход;
- Рекомендуемые специалисты.

Для завершения консультации необходимо нажать на кнопку «Закончить».

Результат консультации будет отправлен на адрес электронной почты указанные при вводе персональных данных пользователя.